## **Producing a Degree Progress Report**

The Degree Progress Report (DPR) is a guide to assist students in reviewing their academic progress towards degree completion and is used in the final degree clearance process.

Use one of the following procedures to produce a Degree Progress Report.

## <u>Part A – Using PeopleSoft Proper</u>

Path: Academic Advisement > Student Advisement > Request Advisement Report

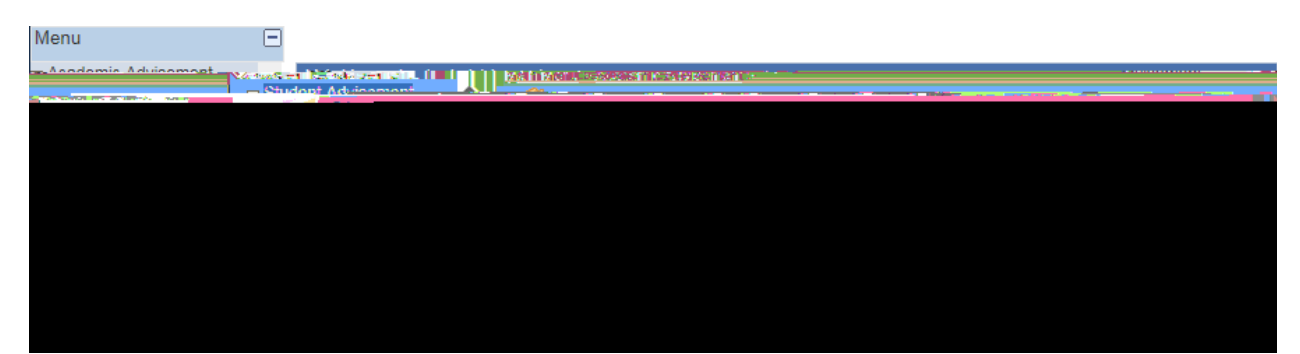

| What you do                                     | What happens/Notes                                                                                                    |
|-------------------------------------------------|----------------------------------------------------------------------------------------------------|
| 1. Enter the path as shown above.               | The Request Advisement Report – Find an<br>Existing Value page is displayed.<br>Request Advisement Report  Constrained States States |
|                                                 | Lindie Processed     I     Lindie Processed     I     Lindie Processed     I     Lindie Processed     I                                                                                                    |
| 2. Enter the student's ID and then click Search | The Report Request page is displayed.                                                                                                    |
| 3. Click on the button.                         | The Degree Progress Report is displayed.                                                                                                    |

## Part B – Using the Student Center

There are multiple navigations that can be used to access the Student Center. The paths listed here are the most common, however, you can use whatever path you are most comfortable with utilizing.

Path: Self Service > Advisor Center > Advisee Student Center

Path: Self Service > Advisor Center > My Advisees

Path: Campus Community > Student Services Center

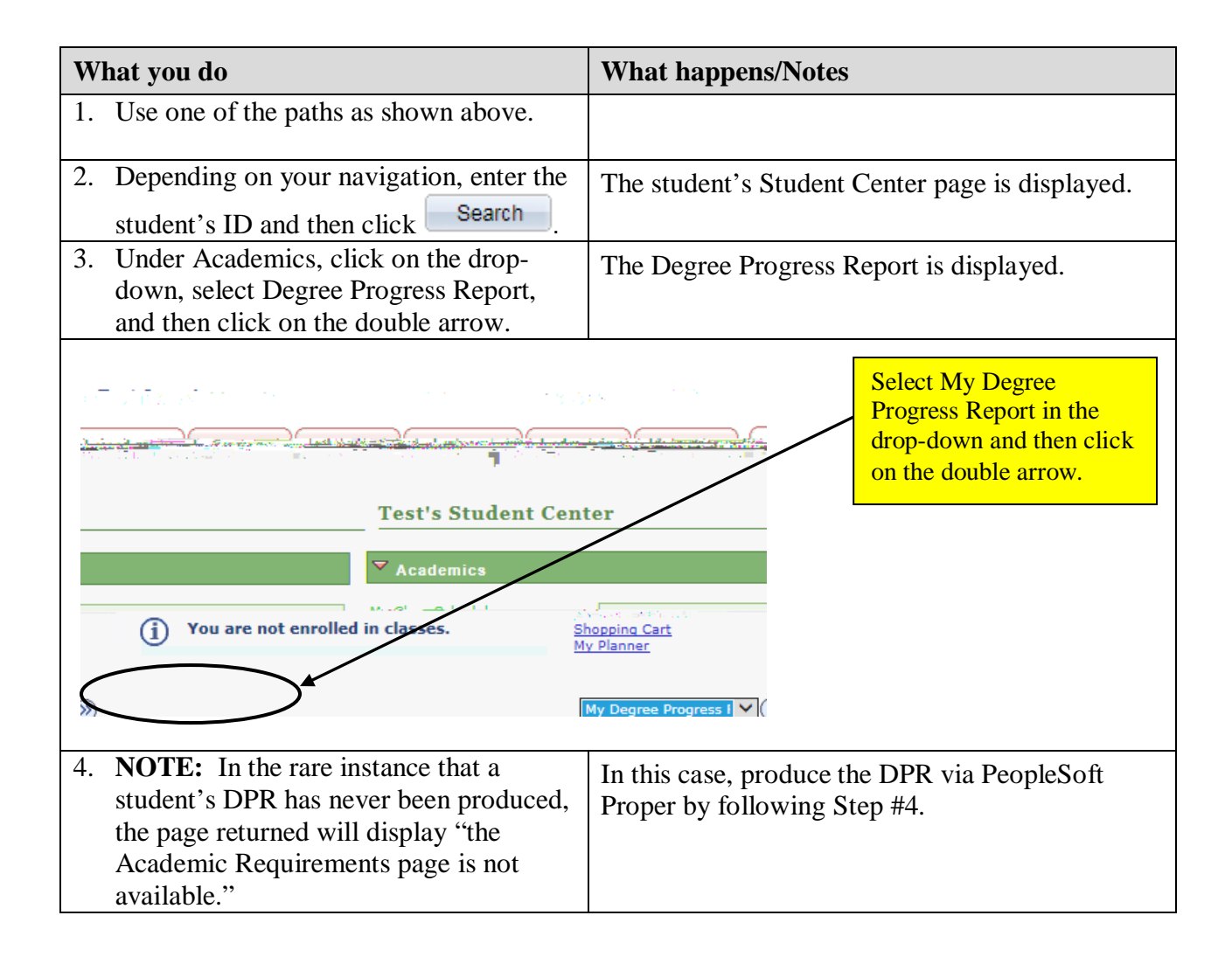

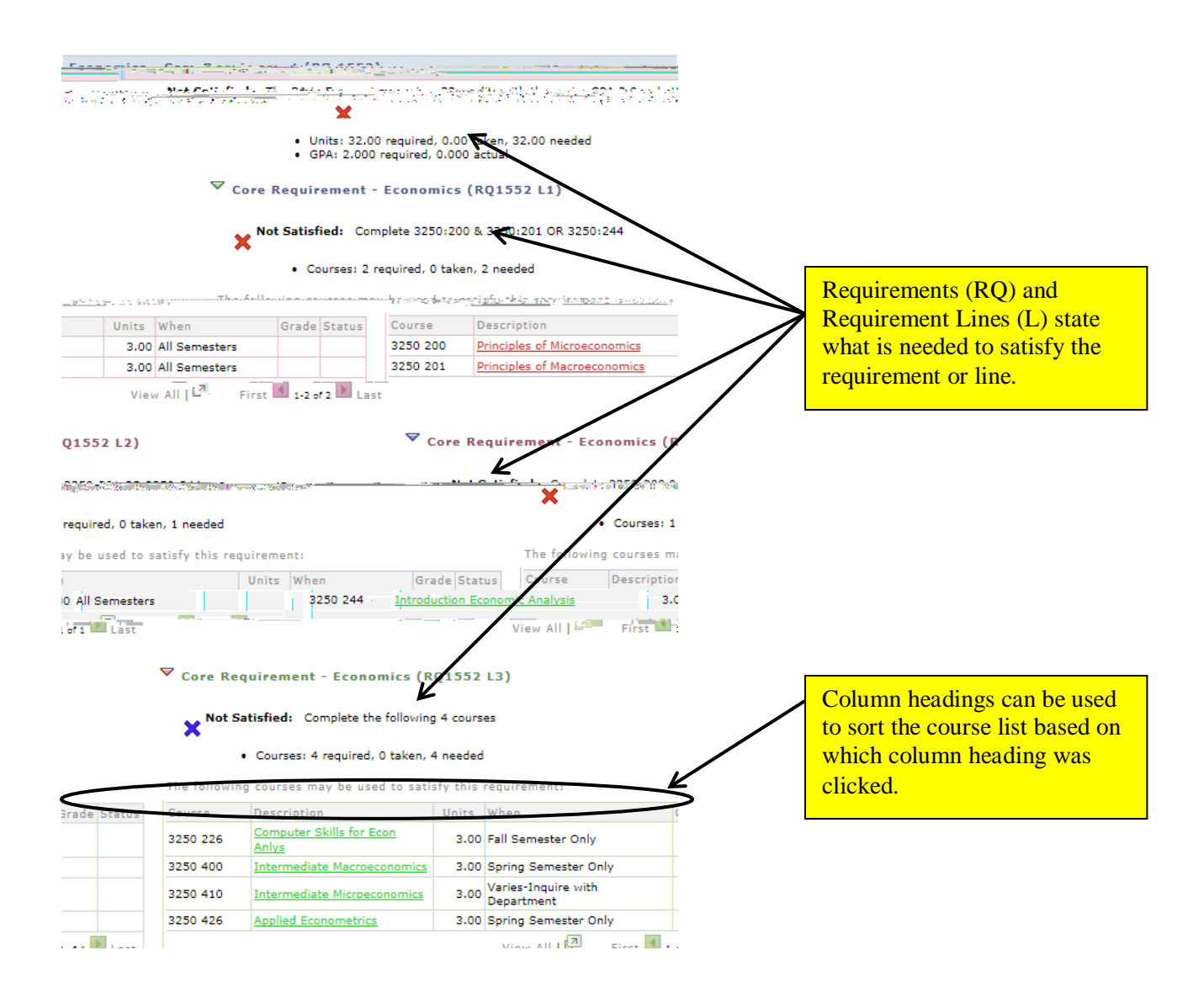

## **Questions about the Degree Progress Report**

During June 2017, questions about the Degree Progress Report may be directed to the Office of the University Registrar at <u>dars@uakron.edu</u>.

Coming in July 2017, the new email contact will be <u>degreeprogress@uakron.edu</u>.